## How to Set Up Your Own Fundraising Page

- 1) Visit <u>www.justgiving.com/campaign/PhoenixClosetheGap</u>
- 2) On the top right-hand side, click on the orange button that says Start Fundraising
- 3) Sign up with your first name, last name, email, and create a password.
- 4) Complete your profile and hit next.
- 5) Under "What are you doing?" select the actions you're going to be taking to fundraise for this campaign. It is required that you link it to one of these categories. If none of these apply, click on Personal Challenge. On the next page, under event type, click Something Else and name it Close the Gap or whatever you'd prefer.
- 6) On the same page, create your fundraising page web address.
- 7) Choose your fundraising page settings.
- 8) Select Create Your Page
- 9) From here, you can update your page by clicking on Personalize or Edit Your Page at the top of the page. We encourage you to personalize this with your own photos and story about your experience with The Phoenix Residence.

All you need to do now is share the web link with your friends and family!